## 초중고 표준한 단체검사

# 생활기록부자료 다운로드매뉴얼

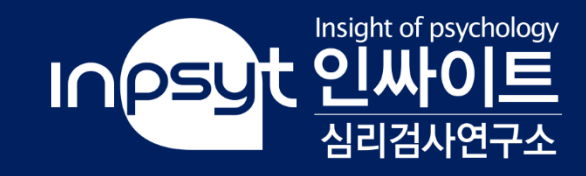

## 인싸이트 홈페이지(<u>https://inpsyt.co.kr/main</u>)에 로그인해 주세요.

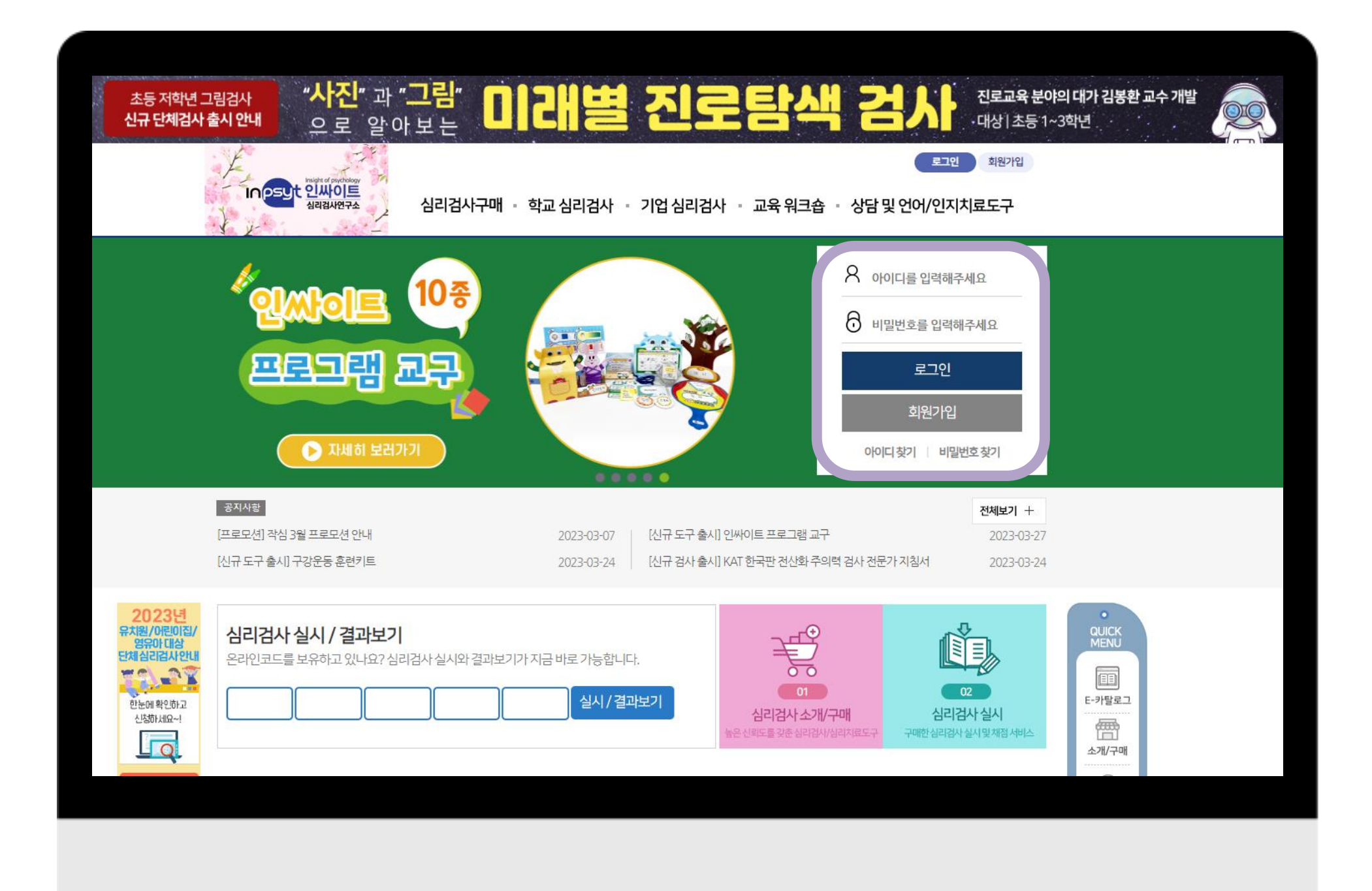

## Step 01

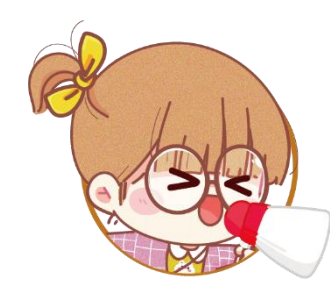

#### 초중고 표준화 단체검사에서 제공되는 <mark>특별ID와 비밀번호</mark>로 로그인 합니다.

| Add | escent Perso   | onality | Asse              | smen                 | Syst                | m                   |                   | 61                    | 구개                     | 밥 ( )             | 안현의                    | 4(0)8                 | 타이다        | 심리     | 학과 :   | 교수),   | 안창      | 开(書) | 밴드진  | 로상담  | 연구   | 소 소장  | 탈)   |      | 2m   | юш   |         |        |        | 1      |      |      | 1         | 교시                 | 8           | 2020년 09월 (                                                                                                    | )3일              | INPS                                       | <sup>C</sup> 인싸0  |
|-----|----------------|---------|-------------------|----------------------|---------------------|---------------------|-------------------|-----------------------|------------------------|-------------------|------------------------|-----------------------|------------|--------|--------|--------|---------|------|------|------|------|-------|------|------|------|------|---------|--------|--------|--------|------|------|-----------|--------------------|-------------|----------------------------------------------------------------------------------------------------|------------------|--------------------------------------------|-------------------|
| )1  | 결과표            | · 반응무   | 응일관<br>답성실<br>응답수 | 성이 2<br>도가 1<br>가 20 | 2점 이<br>점 이실<br>함 이 | 타일 (<br>일 경<br>상일 ( | 범우<br>우, 3<br>범우, | 높음',<br>(과 해년<br>결과 최 | 30~54<br>밖에 주<br>남석에 4 | 4정일<br>의하시<br>루의하 | 경우 '5<br> 기 비렵<br>시기 바 | ·통', 5<br>당니다.<br>랍니다 | 5점 이<br>ት. | 상일 경   | 1우 '냋  | 음'에 (  | 해당합     | 니다.  |      |      |      |       |      |      |      |      |         |        |        |        |      | E    | 단위:T접수    | 02 척               | 도별 평균       | 비교                                                                                                    |                  |                                            | ■ 학급 📰 1<br>단위: T |
|     |                |         | 신뢰                | ř.                   |                     |                     | 58                | 인                     |                        | 1                 | থা                     | 향성(E                  | =)         |        | 개빙     | 방성(0   | ))      |      | 친화   | 성(A) |      | 3     | 성실성  | 8(C) | 2    |      |         |        | 신경     | 경중(N)  | )    |      |           | 80                 |             |                                                                                                    |                  |                                            |                   |
| 호   | 이름/성별          | 반       | 992               | 문                    | 외                   | 갰                   | ž                 | 4                     | 4                      | 1 4               | 는 지                    | 작                     | -          | 창      | 정      | 삭      | 행       | 82   | 심    | 평    | 광    | 윤     | 성회   | 素    | 책    | 붊    | 적       | P 4    | 사      | 정      | 심    | 10   | 반 잣       | 70 -               |             |                                                                                                    |                  |                                            |                   |
|     |                | tine of | 명성지               | DE ~                 | 영성                  | 성                   | 9 40              | 4                     | - Walk                 | 2 2               | 성                      | <b>三</b><br>本<br>二    | 성          | 성      | 성      | 무마리    | · 전 지 치 | 영성   | 성    | 성    | 성    | 캶     | 15   | 정    | 감    | 2    | 갑       | 8 8 8  | 외적이    | 지총기    | 성    | 성    | 회 감       | 60                 |             |                                                                                                    |                  |                                            |                   |
|     |                | 성       | S.F.              | T                    |                     |                     |                   |                       |                        |                   |                        | T                     |            |        |        | 성      | 성       |      |      |      |      |       | 1    |      |      |      |         |        | - G    | 1      |      |      | 0         | 50                 | - Mar -     |                                                                                                    |                  |                                            |                   |
| 1   | 학명일/여          | 39      | 0                 | 0                    | 64,3                | 51.7                | 58                | 2 58.                 | 1 37.                  | 2 72              | 0 59.                  | 9 59                  | 1 55.5     | 51.5   | 48.6   | 5 60,1 | 44.9    | 60.2 | 65.6 | 56.9 | 39,9 | 58,1  | 65.2 | 44.4 | 56.3 | 39.1 | 43.3 30 | 2.6 43 | 6 34.  | 2 39.1 | 41.5 | 36.8 | 38.8 38.8 | 40                 |             |                                                                                                    |                  |                                            |                   |
|     | 학영이/여<br>하여사/미 | 69      | 0                 | 0                    | 53,2                | 44,4                | 60                | 1 57.                 | 4 37)                  | 8 57.<br>5 50     | 0 50.9                 | 9 56.9                | 9 45.1     | 53.8   | 33.2   | 48.5   | 51.0    | 68.6 | 49.0 | 44,3 | 66,6 | 62,4  | 59.0 | 41,9 | 56.3 | 37.3 | 33.8 4  | 15 49  | 8 30.2 | 40.9   | 35.0 | 40,9 | 36.4 44.9 | 30                 |             |                                                                                                    |                  |                                            |                   |
| 1   | 학명사/며          | 43      | 0                 | 0                    | 65.1                | 48.9                | 54                | 5 63.                 | 1 293                  | 8 72              | 0 66.                  | 54.                   | 7 55.5     | 5 44.9 | 39,8   | 62.9   | 54.0    | 57.4 | 65.6 | 49.4 | 39.9 | 68.9  | 69.3 | 44.4 | 56.3 | 28.5 | 41.4 4  | 15 25  | 0 30.2 | 2 55.7 | 35.0 | 34.8 | 41.2 32.8 | 20                 |             | in the second second second second second second second second second second second second second second second |                  | ini si si si si si si si si si si si si si |                   |
| ä.  | 학영오/여          | 37      | 0                 | 0                    | 50,8                | 31,5                | 47                | 9 65                  | 9 35,                  | 4 44              | 9 53.                  | 1 46.0                | 0 58.2     | 27.1   | 24,4   | 60,1   | 44.9    | 46.1 | 53.7 | 34,2 | 59,3 | 58.1  | 65.2 | 66.6 | 60.8 | 33.8 | 37,6 3  | 7.0 45 | 7 40.2 | 33.5   | 41,5 | 32,7 | 34,0 36,8 | 0000000            |             |                                                                                                    |                  |                                            |                   |
| 25  | 창영용/여          | 40      | 0                 | 0                    | 61.9                | 54.4                | 75                | 1 77                  | 8 34                   | 1 63              | 0 62                   | 1 41                  | 7 739      | 44.9   | 486    | 65.8   | 571     | 770  | 65.6 | 74.6 | 52.0 | 66.7  | 73.4 | 73.9 | 74.6 | 891  | 35.7 3  | 18 70  | 5 483  | 3 44.6 | 37.7 | 44.9 | 340 368   | 척도명                | 외향성(E)      | 개방성(0)                                                                                                    | 친화성(A)           | 성실성(C)                                     | 신경증(N             |
|     | 학영칠/여          | 37      | 0                 | 0                    | 23,0                | 29,7                | 31                | 0 23)                 | 0 58                   | 9 23              | 8 35.                  | 2 30,1                | 8 24.1     | 42.6   | 5 33.2 | 34,0   | 327     | 26.5 | 27.5 | 44.3 | 49.6 | 19.3  | 383  | 27.1 | 28.8 | 51.4 | 48,9 7  | 24 51  | 9 483  | 3 59.4 | 52.4 | 59.2 | 65,4 61,1 | 학급                 | 56          | 47.3                                                                                                    | 54.3             | 56.9                                       | 43.3              |
|     | 학영팔/여          | 42      | 0                 | 0                    | 58,8                | 31,5                | 35                | 7 46.                 | 2 46.                  | 5 60.             | 0 59.9                 | 9 50.4                | 4 58.2     | 38.2   | 28.8   | 34.0   | 51.0    | 51.7 | 44.2 | 29.2 | 37.4 | 60.3  | 445  | 37.0 | 44.8 | 33.8 | 50.8 5  | 19 51  | 9 40.2 | 48.3   | 43.7 | 34.8 | 53.3 57.0 | 教교                 | 52.8        | 54.2                                                                                                    | 55.3             | 57.5                                       | 43.2              |
|     | 학영구/며          | 51      | 0                 | 0                    | 76.3                | 73.6                | 59                | 2 61.                 | 7 44)                  | 6 72              | 0 71.                  | 1 70.                 | 0 68.6     | 69.3   | 68.4   | 62.9   | 63.1    | 68.6 | 53.7 | 62.0 | 42.3 | 68.9  | 61.0 | 51.8 | 54.0 | 47.9 | 47.0 33 | 9.3 47 | 8 30.2 | 2 57.5 | 41.5 | 65.3 | 55.7 42.9 |                    |             |                                                                                                    |                  |                                            |                   |
| 1   | 막일광/여          | 41      | 0                 | 0                    | 29,5                | 48,0                | 01                | 0 603                 | 3 31)                  | 0 12              | 0 5/)                  | 5 50,4                | 4 52.9     | 1 29.3 | 53.0   | 54.3   | 1 63.1  | 57.4 | 60.9 | 54,4 | 56.8 | 53,8  | 052  | 51.8 | 03.1 | 52.1 | 35,7 34 | 18 19  | 5 28,  | 2 33.5 | 32,8 | 28.7 | 24.3 34.8 | 03 상               | 담을 위한 \     | 특징적인 구분                                                                                                    |                  |                                            |                   |
| 1   | 학일일/여          | 30      | 0                 | 0                    | 81.8                | 81.9                | 73                | 2 89.                 | 1 292                  | 2 84.             | 1 84.                  | 5 65.6                | 6 66.0     | 62.6   | 5 727  | 94.7   | 60.1    | 68.6 | 56.1 | 79.7 | 59.3 | 79.7  | 83.8 | 81.3 | 79.2 | 40.9 | 26.3 3  | 29     | 1 42.2 | 2 31.7 | 17.7 | 47.0 | 24.3 48.9 | 아래 검사 결            | 과에 따른 전단은 8 | 나나의 가능성일 뿐이며, j                                                                                                 | 방사자의 개만적 성장을     | 위하여 상담을 권장하기                               | 이 위한 것입니다.        |
| 1   | 학일이/여          | 33      | 0                 | 0                    | 57.2                | 48,0                | 47                | 9 42)                 | 0 46.                  | 5 53              | 9 55/                  | 4 54                  | 7 58.2     | 49.3   | 46.4   | 42.7   | 57.1    | 43.3 | 51.3 | 49,4 | 49.6 | 38.7  | 44.5 | 345  | 56.3 | 40.9 | 43.3 50 | 14 56  | 0 48.  | 3 53.8 | 54.5 | 51.1 | 48.5 59.1 | 단순히 본 결            | 과를 누설하거나 전  | 문척 상담철차 없이 본인                                                                                                   | 에게 칠못 전달하여 심려    | 티적인 큰 상처를 주지 (                             | 상도록 해야 합니다        |
| 2   | 박일암/여<br>학일사/여 | 46      | 0                 | 0                    | 42.8                | 29.7                | 45                | 6 41                  | 3 54                   | 6 50              | 9 48                   | 7 41.                 | 7 372      | 38.2   | 26.6   | 5 36.9 | 4/5     | 37.7 | 49,0 | 39.3 | 39.9 | 43.0  | 48.6 | 37.0 | 42.5 | 585  | 56.4 S  | 27 45  | 7 402  | 5 53.8 | 45,9 | 55.1 | 58.1 57.0 | 심리적 특              | N           |                                                                                                    | 대상 학생            |                                            |                   |
|     | 학일오/여          | 44      | 0                 | 0                    | 55.6                | 55.3                | 51                | 6 60                  | 9 53.                  | 3 63              | 0 55/                  | 4 52.                 | 5 47.7     | 60,4   | 48.6   | 5 54.3 | 51.0    | 54.6 | 58.5 | 51.9 | 39.9 | 62.4  | 59.0 | 49.3 | 63.1 | 58.5 | 47.0 43 | 3.7 60 | 2 60.3 | 48.3   | 43.7 | 55.1 | 55.7 46.9 | 대인관계가<br>좋은 하세     |             | 학명일(01),                                                                                                    | 학명육(06),학명구(09), | 학일공(10),학일일(11)                            |                   |
|     | 189.00.22      |         |                   |                      | 56.0                | 47.3                | 54                | 3 56                  | . 43                   | 3 60              | 0 56                   | 3 50                  | 5 531      | 47.7   | 445    |        | 1 107   | 55.3 | 534  | 53.4 | 10.0 | 56.4  | 58.8 | 100  | 55.0 | (10) | 122 1   | 73 44  | 7 /33  | 178    | 47.4 | 47.4 | 443 477   | 대인관계가              |             |                                                                                                    | 학영칥(07)          |                                            |                   |
|     | 12.96          |         |                   |                      | 50.0                |                     |                   | 5 50.                 |                        | -                 | 0 50.                  | -                     |            | 1.1    |        | -      |         |      |      | 22.4 | 45.5 | 50.14 |      |      |      |      |         |        |        | 41.0   | -    | 41.4 | 1.5 1.0   | 매우 힘든 학            | 8           |                                                                                                    |                  |                                            |                   |
|     |                |         |                   |                      |                     |                     |                   |                       |                        |                   |                        |                       |            |        |        |        |         |      |      |      |      |       |      |      |      |      |         |        |        |        |      |      |           | 소수의 깊은<br>가진 학생    | 친밀감을        |                                                                                                    | 역영삼(03)          |                                            |                   |
|     |                |         |                   |                      |                     |                     |                   |                       |                        |                   |                        |                       |            |        |        |        |         |      |      |      |      |       |      |      |      |      |         |        |        |        |      |      |           | 매우 행복하다            | 12          | 학영일(01),                                                                                                    | 학영사(04),학영육(06), | 학일공(10),학일일(11)                            | 0                 |
|     |                |         |                   |                      |                     |                     | ۲                 |                       |                        |                   |                        |                       |            |        |        |        |         |      |      |      |      |       |      |      |      |      |         |        |        |        |      |      |           | 느끼는 학생             |             |                                                                                                    |                  |                                            |                   |
|     |                |         |                   |                      |                     |                     |                   |                       |                        |                   |                        |                       |            |        |        |        |         |      |      |      |      |       |      |      |      |      |         |        |        |        |      |      |           | 매우 물행하다<br>느끼는 학생  | 拉           |                                                                                                    |                  |                                            |                   |
|     |                |         |                   |                      |                     |                     |                   |                       |                        |                   |                        |                       |            |        |        |        |         |      |      |      |      |       |      |      |      |      |         |        |        |        |      |      |           | 대인관계 및 (<br>에 만족하는 | 박업생활<br>학생  | 학명일(01),학명미(02),1                                                                                               | 학영삼(03),학영육(06), | 학명구(09),학일공(10)                            | ,학일일(11)          |
|     |                |         |                   |                      |                     |                     |                   |                       |                        |                   |                        |                       |            |        |        |        |         |      |      |      |      |       |      |      |      |      |         |        |        |        |      |      |           | 자궁심이 배두<br>낮은 학생   | 2           |                                                                                                    |                  |                                            |                   |
|     |                |         |                   |                      |                     |                     |                   |                       |                        |                   |                        |                       |            |        |        |        |         |      |      |      |      |       |      |      |      |      |         |        |        |        |      |      |           | 매우 사회적으<br>고립된 학생  | 22          |                                                                                                    |                  |                                            |                   |
|     |                |         |                   |                      |                     |                     |                   |                       |                        |                   |                        |                       |            |        |        |        |         |      |      |      |      |       |      |      |      |      |         |        |        |        |      |      |           | 심리적 충격동            | a 심하게       |                                                                                                    |                  |                                            |                   |
|     |                |         |                   |                      |                     |                     |                   |                       |                        |                   |                        |                       |            |        |        |        |         |      |      |      |      |       |      |      |      |      |         |        |        |        |      |      |           | 역교 있는 백<br>목력 경향성이 | 에 있는        |                                                                                                    |                  |                                            |                   |
|     |                |         |                   |                      |                     |                     |                   |                       |                        |                   | Τ                      |                       |            |        | Γ      |        |         |      |      |      |      |       |      |      |      |      |         |        |        |        |      |      |           | 박영<br>반사회적 성영      | joj         |                                                                                                    |                  |                                            |                   |
|     |                |         |                   |                      |                     |                     |                   |                       |                        |                   |                        |                       |            |        |        |        |         |      |      |      |      |       |      |      |      |      |         |        |        |        |      |      |           | 있는 약생<br>매우 심한 우(  | 269         |                                                                                                    |                  |                                            |                   |
|     |                |         |                   |                      |                     |                     |                   |                       |                        |                   |                        |                       |            |        |        |        |         |      |      |      |      |       |      |      |      |      |         |        |        |        |      |      |           | 보이는 학생             |             |                                                                                                    |                  |                                            |                   |
|     |                | -       | -                 | -                    | _                   |                     | -                 | -                     | -                      | _                 | -                      | -                     | -          | -      | -      | -      |         |      | -    |      |      | -     |      |      |      |      |         | -      | -      |        |      |      |           | 다소 보이는 1           | 바생          |                                                                                                    |                  |                                            |                   |

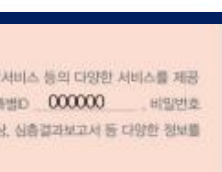

In 25년 인싸이트

📓 학급 📰 학교 단위: T점수

\* 개인정보처리방침 문제로 검사를 진행한 지역 센터 담당자에게 문의해야 빠른 답변을 받을 수 있습니다.

## ② 검사결과표를 분실하셨을 경우 담당 지역 센터에 문의해 주세요.

① 교사용 검사결과표에서 특별ID와 비밀번호를 확인할 수 있습니다.

|                     |                               | <u> Ш</u> 119                                                                                                    |                                                                                         | -                                                                  | 검                                                                 | ۲۲<br>۲                                                                                                    | 실                                                                                                    |                                                                      | 년!                                         | ТĘ                                                        | 선택                                                                                               |                                                                                     |
|---------------------|-------------------------------|----------------------------------------------------------------------------------------------------|-----------------------------------------------------------------------------------------|--------------------------------------------------------------------|-------------------------------------------------------------------|----------------------------------------------------------------------------------------------------|----------------------------------------------------------------------------------------------------|----------------------------------------------------------------------|--------------------------------------------|-----------------------------------------------------------|--------------------------------------------------------------------------------------------------|-------------------------------------------------------------------------------------|
|                     |                               | MY                                                                                                    | 학교                                                                                      | 페이                                                                 | 지                                                                 | I                                                                                                    |                                                                                                    |                                                                      |                                            |                                                           |                                                                                                  |                                                                                     |
| 비검사결과               | 심리검                           | 사 주문내역                                                                                                    |                                                                                         | Ļ                                                                  | - 락자격                                                             | 추가 검                                                                                                    | 사실시                                                                                                    |                                                                      |                                            | 학교정보                                                      | 수정                                                                                               |                                                                                     |
| ·학교·                | 심리검사 결과                       |                                                                                                    |                                                                                         |                                                                    |                                                                   |                                                                                                    |                                                                                                    |                                                                      |                                            |                                                           |                                                                                                  |                                                                                     |
| 👤 담임교사<br>r 8버전 이하는 | ✔ 사전사후<br>보고서 그래프 차트 지원하지 않습니 | 다. Internet E                                                                                                    | xplorer 90]·                                                                            | 상 버전을 사실                                                           | 용하세요                                                              | I                                                                                                    |                                                                                                    |                                                                      |                                            |                                                           |                                                                                                  |                                                                                     |
| ✓ 년도별               | 검사 학생들의 A4 개인결과를 확인히          | 시려면 엑셀자                                                                                                    | 료를 클릭하셔                                                                                 | <b>.</b>                                                           |                                                                   | 학생이                                                                                                    | 검사를 시행히                                                                                                    | 하지 않았을                                                               | ·경우, 학급                                    | ト및 학과가 표                                                  | 시되지않습니다.                                                                                         |                                                                                     |
| 검사분<br>류            | 느 검사명                         | 책임교<br>사                                                                                                    | 보고<br>담임교<br>사                                                                          | 서<br>사전사<br>후                                                      | 통<br>계                                                            | 엑<br>셀<br>자<br>료                                                                                                    | 응답값<br>다운로<br>드                                                                                                    | 해석<br>지침<br>서                                                        | 해석<br>동영<br>상                              | 검사후<br>속<br>활동지                                           | 학생조회                                                                                             |                                                                                     |
| ⊉ 지능                | M-FIT 다요인지능검사(고등<br>용)        | 5                                                                                                    |                                                                                         | Ø                                                                  | 1                                                                 | XLS                                                                                                    | XLS                                                                                                    | PDF                                                                  | Þ                                          |                                                           | 검색                                                                                               |                                                                                     |
| 2 성격                | NEO 성격검사(고등)                  |                                                                                                    |                                                                                         | 2                                                                  | 1                                                                 | XLS                                                                                                    | XLS                                                                                                    | PDF                                                                  | Þ                                          | Ō                                                         | 검색                                                                                               |                                                                                     |
|                     | · <b> </b>                    | 김김사결과       심리검         · 학교 심리검사 결과       김리자후         · 방임교사       · 사천사후         · 방임교사       · 사천사후         · 방법교사       · 사천사후         · 방법교사       · 사천사후         · 방법교사       · 사천사후         · 방법교사       · 사천사후         · 방법교사       · 사천사후         · 외하는 보고서 그래프 차트 지원하지 않습니         · 신뢰 · · · · · · · · · · · · · · · · · · | 건가결과       신리검사 주문내역         · 다 고 신리검감사 결과       · · · · · · · · · · · · · · · · · · · | 신건적과       신리검사 주문내역         · · · · · · · · · · · · · · · · · · · | 신기건과       신리검사 주문내역         ···································· | ICIVIZIO INTERNO         ICIVIZIO INTERNO         ICIVIZI <th colspan<="" td=""><td>신리검사 구문내역       노락자누가 감         ····································</td><td>에너지 아니지 아니지 아니지 아니지 아니지 아니지 아니지 아니지 아니지 아니</td><td>अग्र देग्र या अप्र का का का का का का का का का का का का का</td><td>성건적과       년락자추가 검사실시         성건적과       년락자추가 검사실시         ····································</td><td>신리검사 주문내역       노력자추가 검사실시       학교정보         · · · · · · · · · · · · · · · · · · ·</td></th> | <td>신리검사 구문내역       노락자누가 감         ····································</td> <td>에너지 아니지 아니지 아니지 아니지 아니지 아니지 아니지 아니지 아니지 아니</td> <td>अग्र देग्र या अप्र का का का का का का का का का का का का का</td> <td>성건적과       년락자추가 검사실시         성건적과       년락자추가 검사실시         ····································</td> <td>신리검사 주문내역       노력자추가 검사실시       학교정보         · · · · · · · · · · · · · · · · · · ·</td> | 신리검사 구문내역       노락자누가 감         ···································· | 에너지 아니지 아니지 아니지 아니지 아니지 아니지 아니지 아니지 아니지 아니 | अग्र देग्र या अप्र का का का का का का का का का का का का का | 성건적과       년락자추가 검사실시         성건적과       년락자추가 검사실시         ···································· | 신리검사 주문내역       노력자추가 검사실시       학교정보         · · · · · · · · · · · · · · · · · · · |

#### 주세요.

## 생활기록부가 필요한 년도를 선택해 주세요.

#### ② 👗 버튼을 눌러주세요.

## Step 03 엑셀 다운로드

#### 학지고등학교 심리검사 결과

| 검사일   | 2023년 02월 10일 |
|-------|---------------|
| 학교/소속 | 학지고등학교        |
| 학년    | 2학년           |
|       |               |

\*엑셀다운로드 하시면 학생 개개인의 상세한 결과(해석포함)들을 확인하실수 있습니다.

|            |        |    |       |       |           |       |             |      |      |      |             |             |      |          |       |             |       |       |      |             |      |       |       |                  |      |             |      | _ |
|------------|--------|----|-------|-------|-----------|-------|-------------|------|------|------|-------------|-------------|------|----------|-------|-------------|-------|-------|------|-------------|------|-------|-------|------------------|------|-------------|------|---|
| 번호<br>(반)  | 이 빠성 별 | 결과 | 무응답갯수 | 반응델관성 | 이 나 정 전 네 | 외 향 성 | 개<br>방<br>성 | 친화성  | 성실성  | 신경청  | 사<br>회<br>성 | 지<br>배<br>성 | 자금추구 | 형태 나야 것이 | 창 의 성 | 정<br>서<br>성 | 사고유연성 | 행동진취성 | 온전성  | 신<br>뢰<br>성 | 공감성  | 관 용 성 | 야 나 감 | 성<br>취<br>동<br>기 | 조직성  | 책<br>임<br>감 | 불안   |   |
| 01(1<br>반) |        | 보기 | 0     | 39    | 0         | 42.4  | 56.3        | 55.4 | 51.1 | 42.8 | 40.4        | 42.5        | 50.5 | 40.7     | 49.6  | 49.1        | 73.5  | 47.5  | 61.1 | 56.7        | 44.8 | 51.7  | 68.1  | 57.6             | 30.9 | 44.1        | 40.4 |   |
| 02(1<br>반) |        | 보기 | 0     | 46    | 0         | 55.5  | 34.0        | 16.5 | 41.2 | 56.7 | 46.4        | 60.6        | 52.7 | 56.4     | 40.3  | 25.4        | 43.2  | 50.6  | 29.9 | 17.0        | 17.9 | 46.8  | 48.1  | 51.3             | 23.5 | 46.4        | 44.1 |   |
| 03(1<br>반) |        | 보기 | 0     | 45    | 0         | 40.9  | 46.5        | 50.4 | 32.7 | 51.4 | 43.4        | 42.5        | 52.7 | 30.3     | 44.9  | 46.9        | 40.5  | 59.7  | 55.5 | 46.7        | 52.9 | 46.8  | 39.2  | 42.9             | 30.9 | 30.5        | 55.2 |   |
| 04(1<br>반) |        | 보기 | 0     | 37    | 0         | 57.8  | 51.9        | 54.4 | 50.4 | 44.1 | 58.2        | 53.8        | 59.3 | 53.8     | 54.2  | 42.6        | 54.2  | 56.6  | 58.3 | 54.2        | 47.5 | 51.7  | 52.5  | 51.3             | 48.4 | 48.7        | 47.8 |   |
| 05(1<br>반) |        | 보기 | 0     | 27    | 0         | 31.6  | 37.5        | 47.4 | 40.5 | 59.3 | 25.6        | 38.0        | 39.6 | 35.5     | 35.7  | 44.8        | 43.2  | 41.5  | 49.8 | 44.3        | 39.4 | 59.1  | 32.5  | 38.6             | 43.4 | 55.5        | 68.2 |   |
|            | 김      |    |       |       |           |       |             |      |      |      |             |             |      |          |       |             |       |       |      |             |      |       |       |                  |      |             |      |   |

#### 엑셀 다운로드 닫기

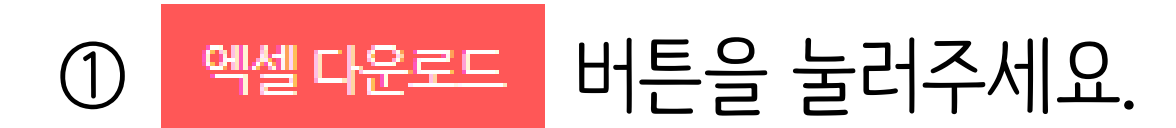

#### Step 03 엑셀 다운로드

#### 학지고등학교 심리검사 결과

|            |          |    |          |    |    |             |      |      |          |              |               |            |            |           |          |           |          |           |              |          |      |             |      |      |      |      |      | _ |
|------------|----------|----|----------|----|----|-------------|------|------|----------|--------------|---------------|------------|------------|-----------|----------|-----------|----------|-----------|--------------|----------|------|-------------|------|------|------|------|------|---|
| 검사일        |          |    |          |    |    |             |      | PS   | 의 인싸이트.  | Insiaht of p | sychology.    | INPSYT - C | Chrome     | 01        | ~!       |           |          | - 0       | ×            | ł        |      |             |      |      |      |      |      |   |
| 학교/소       | <u>.</u> |    |          |    |    |             |      |      | inpsyt.c | o.kr/scho    | ol/psyRes     | ult/viewTe | eacherClas | sExcel/20 | 230210E5 | 5d29eac/2 | 23021010 | 11260002/ | ′2 Q         |          |      |             |      |      |      |      |      |   |
| 1-1-1      |          |    |          |    |    |             |      |      | 반별엑      | 셀다운          | 루드            |            |            |           |          |           |          |           | $\times$     |          |      |             |      |      |      |      |      |   |
| 학년         |          |    |          |    |    |             |      | _    |          |              |               |            |            |           |          |           |          |           | ~ \          |          |      |             |      |      |      |      |      |   |
|            |          |    |          |    |    |             |      |      | 반별엑셀대    | 다운로드리        | <u> – – –</u> |            |            |           |          |           |          |           |              |          |      |             |      |      |      |      |      |   |
|            |          |    |          |    |    |             |      |      |          |              | 전체            |            |            |           |          | XLS       |          |           |              | 있습니다     |      |             |      |      |      |      |      |   |
|            |          |    |          |    |    |             |      |      |          |              | 01반           |            |            |           |          | XLS       |          |           |              | •        |      |             |      |      |      |      |      |   |
|            |          |    |          |    |    |             |      |      |          |              | 02반           |            |            |           |          | XLS       |          |           |              |          |      |             |      |      |      |      |      | _ |
|            | 0        |    | 무응       | 반응 | 응단 | ହା          | 개    | え    |          |              | 03반           |            |            |           |          | XLS       |          |           |              | <u>م</u> | 공    | 과           | 유    | 성    | 주    | 채    |      |   |
| 번호<br>(반)  | 름/<br>성  | 결과 | 답개       | 일과 | 성신 | ~<br>향<br>서 | 방성   | 호    |          |              | 04반           |            |            |           |          | XLS       |          |           |              | 뢰        | 감성   | 년<br>용<br>서 | 능가   | 취동   | 직성   | 임가   | 불안   |   |
|            | 별        |    | <u>ج</u> | 성  | 도  | 0           | 0    | d    |          |              | 05반           |            |            |           |          | XLS       |          |           |              | 0        | 0    | 0           |      | 기    | 0    |      |      |   |
|            |          |    |          |    |    |             |      |      |          |              | 06반           |            |            |           |          | XLS       |          |           |              | -        |      |             |      |      |      |      |      |   |
| 01(1<br>반) |          | 보기 | 0        | 39 | 0  | 42.4        | 56.3 | 55.  |          |              | 07반           |            |            |           |          | X         |          |           |              | 56.7     | 44.8 | 51.7        | 68.1 | 57.6 | 30.9 | 44.1 | 40.4 | 1 |
|            |          |    |          |    |    |             |      |      |          |              | 08반           |            |            |           |          | X         |          |           |              |          |      |             |      |      |      |      |      |   |
| 02(1       |          | 보기 | 0        | 46 | 0  | 55.5        | 34.0 | 16.  |          |              | 09반           |            |            |           |          | ×LS       |          |           |              | 17.0     | 17.9 | 46.8        | 48.1 | 51.3 | 23.5 | 46.4 | 44.1 |   |
| 만)         |          |    |          |    |    |             |      |      |          |              | 10반           |            |            |           |          | ×         |          |           |              |          |      |             |      |      |      |      |      |   |
| 03(1       |          |    |          |    |    |             |      |      |          |              | 12바           |            |            |           |          | ×LS       |          |           |              |          |      |             |      |      |      |      |      |   |
| 반)         |          | 보기 | 0        | 45 | 0  | 40.9        | 46.5 | 50.  |          |              | 12만           |            |            |           |          | XLS       |          |           |              | 46.7     | 52.9 | 46.8        | 39.2 | 42.9 | 30.9 | 30.5 | 55.2 |   |
|            |          |    |          |    |    |             |      |      |          |              | 15년           |            |            |           |          | XLS       |          |           |              |          |      |             |      |      |      |      |      |   |
| 04(1<br>반) |          | 보기 | 0        | 37 | 0  | 57.8        | 51.9 | 54.  |          |              |               |            |            | 닫기        |          |           |          |           |              | 54.2     | 47.5 | 51.7        | 52.5 | 51.3 | 48.4 | 48.7 | 47.8 |   |
|            |          |    |          |    |    |             |      |      |          |              |               |            |            |           |          |           |          |           |              |          |      |             |      |      |      |      |      |   |
| 05(1       |          | 비기 | 0        | 27 | 0  | 31.6        | 37 5 | 47 / | 40 5     | 59 2         | 25.6          | 38.0       | 39.6       | 35.5      | 35.7     | 44.8      | 43.2     | 41 5      | 4 <u>0</u> 2 | 44 3     | 39.4 | 59.1        | 32.5 | 38.6 | 43.4 | 55 5 | 68.2 |   |
| 반)         |          |    | 0        | 21 |    | 51.0        | 01.0 |      | -0.5     | 59.5         | 20.0          | 0.0        | 59.0       | د.دد      | 1.60     | -++.0     | 73.2     | - 1.J     | -2.0         | -+5      | 55.4 | 59.1        | 2.20 | 30.0 | +,.+ | 0.0  | 00.2 |   |
|            | 김        |    |          |    |    |             |      |      |          |              |               |            |            |           |          |           |          |           |              |          |      |             |      |      |      |      |      |   |

## ① 생활기록부가 필요한 반을 찾아 Ⅻ 버튼을 눌러주세요.

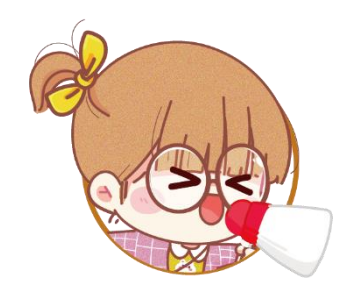

#### 담임 선생님용 생기부 참고자료 상세형/단축형을 확인할 수 있습니다.

| •      | 자동 저장 🌘 끔  |                      | 학지            | 고등학]    | 교_2학년_01                   | 1반_NEO 네 | 오 성격검시          | ·(청소년용)엑셀자료 (1) > · · · · · · · · · · · · · · · · · ·                                                                                                    |                               |
|--------|------------|----------------------|---------------|---------|----------------------------|----------|-----------------|----------------------------------------------------------------------------------------------------|-------------------------------|
| 파      | 일 홈 삽입     | 페이지                  | 레이어           | 아웃 -    | 수식 데(                      | 이터 검토    | 트 보기            | 자동화 도움말                                                                                                    |                               |
| 2<br>2 |            | 从 잘라<br>〕 복사<br>ダ 서식 | 내기<br>•<br>복사 | 맑은<br>가 | 은고딕<br><i>가</i> <u>가</u> ~ |          | ~)[10 ~<br>소~ 가 | 가 * *       = = = *       *       값 자동 줄 바꿈       일반       *         > 비법 *       = = =   ≤= ±       Ξ       ඕ 병합하고 가운데 맞춤 ~       100 *       *       조건부 서식 ~                                                                                                    | 표 표준<br>표<br>서식 ~ 좋은          |
| 실형     | 행취소 클립     | 보드                   | 5             |         |                            | 골꼴       |                 | 고 난형사표 고 축국 고 고 고 고 고 고 고 고 고 고 고 고 고 고 고 고 고                                                                                                    |                               |
| Ľ      | 새도 만들기 🖓 5 | 맞숨멉 (                | 급사            | 나는 나는   | E 이름으도                     | 서상 [흡    | 인쇄 미리 5         | 고기 및 인쇄 國 빠른 인쇄 (귀 나시 실행 ◇ ⇒                                                                                                    |                               |
| J2     | ✓ : >      | × ~                  | fx            | 0       |                            |          |                 |                                                                                                    |                               |
|        | A          | B                    | С             | D       | E                          | F        | G               | Н                                                                                                    |                               |
| 1      | 학교명        | 학년                   | 반             | 번호      | 이름                         | 성별       | 결과              | 남임선생님용 생기부 참고자료 상세형                                                                                                    |                               |
| 2      | 학지고등학교     | 2                    | 1             | 1       | 학지일                        | 남        | <u>보기</u>       | 네오 성격검사(2023. 02. 10.) 결과 학교생활 성격 및 태도의 모습은 대체로 성실하다는 평가를 받지만<br>한 가지 일에 몰두하기보다는 여러 가지 일을 하려는 편이며, 어떤 일할 때 침착하고 정서적 동요가<br>크지 않음. 또한, 목표의식이나 성공에 대한 열망이 특별히 높지도 낮지도 않고 일반적인 수준임. 대인<br>관계 스타일은 주위 사람들은 당신을 겸손하고 조용한 사람으로 느끼며, 평소 다른 사람들을 잘 배려<br>할 줄 알고 누군가가 도움을 요청하면 들어주는 편임. 따라서, 학생의 성격 및 대인관계 스타일을 고<br>려하여 원활한 학교생활이 되도록 지도하였음.                                                                                                    | 네오 성격검/<br>에 몰두하기<br>서적 동요가   |
| 3      | 학지고등학교     | 2                    | 1             | 2       | 학지이                        | 남        | <u>보기</u>       | 네오 성격검사(2023. 02. 10.) 결과 학교생활 성격 및 태도의 모습은 자신감이 부족하고 자신이 유능하<br>다고 생각하지 않기 때문에 경쟁적인 상황을 매우 싫어하고 회피하는 경향이 있으며, 실패에 대한 두<br>려움도 크지만 어떤 일을 성취하거나 성공을 해도 불안해함. 또한, 수행능력을 평가받는 것에 대한 불<br>안이 높아서 그러한 상황이나 과제를 피하고 싶어 함. 대인관계 스타일은 사람들을 많이 만나는 것을<br>즐기고 낯선 사람을 만나는 자리에서도 자신감이 있으며, 나를 드러내고 빛별 수 있는 상황을 즐김.<br>따라서, 학생의 성격 및 대인관계 스타일을 고려하여 원활한 학교생활이 되도록 지도하였음.                                                                              | 네오 성격검/<br>지 않기 때문<br>대한 두려움의 |
| 4      | 학지고등학교     | 2                    | 1             | 3       | 학지삼                        | 남        | <u>보기</u>       | 네오 성격검사(2023. 02. 10.) 결과 학교생활 성격 및 태도의 모습은 자신감이 부족하고 자신이 유능하<br>다고 생각하지 않기 때문에 경쟁적인 상황을 매우 싫어하고 회피하는 경향이 있으며, 다소 충동적이<br>고 섣부르게 행동하는 경향이 있고 공부나 일할 때 체계성이 부족함. 또한, 목표의식이나 성공에 대한<br>열망이 높지 않으며, 이것에 대한 부담을 크게 느끼지 않음. 대인관계 스타일은 남들 앞에 나서는 것<br>을 꺼리고 혼자 있는 것을 더 편하게 생각하며, 주위 사람들은 대체로 당신을 마음이 따뜻하고 친절한<br>사람이라고 느낌. 하지만 때로는 다른 사람들의 의견에 공감하고 따르기보다는 자신이 옳다고 생각하<br>는 것을 밀어붙이기도 함. 따라서, 학생의 성격 및 대인관계 스타일을 고려하여 원활한 학교생활이 되<br>도록 지도하였음. | 네오 성격검/<br>지 않기 때문<br>일할 때 체계 |
| 5      | 학지고등학교     | 2                    | 1             | 4       | 학지사                        | 남        | <u>보기</u>       | 네오 성격검사(2023. 02. 10.) 결과 학교생활 성격 및 태도의 모습은 대체로 성실하다는 평가를 받지만<br>한 가지 일에 몰두하기보다는 여러 가지 일을 하려는 편이며, 어떤 일할 때 침착하고 정서적 동요가<br>크지 않음. 또한, 목표의식이나 성공에 대한 열망이 특별히 높지도 낮지도 않고 일반적인 수준임. 대인<br>관계 스타일은 사람들을 많이 만나는 것을 즐기고 낯선 사람을 만나는 자리에서도 자신감이 있으며,<br>나를 드러내고 빛낼 수 있는 상황을 즐김. 따라서, 학생의 성격 및 대인관계 스타일을 고려하여 원활<br>한 학교생활이 되도록 지도하였음.                                                                                                    | 네오 성격검/<br>에 몰두하기를<br>서적 동요가  |
|        |            |                      |               |         |                            |          |                 | 네오 성격검사(2023.02.10.) 결과 학교생활 성격 및 태도의 모습은 자신감이 부족하고 자신이 유능하<br>다고 생각하지 않기 때문에 경쟁적인 상황을 매우 싫어하고 회피하는 경향이 있으며, 실패에 대한 두<br>려운도 ㅋ지마 어떤 일을 성취하거나 성공을 해도 분야해하 또하. 스해누려운 평가받는 거에 대하 분                                                                                                    |                               |
|        |            |                      |               |         |                            |          |                 |                                                                                                    |                               |

| 준                                      | 나쁨                                       | 보통                           |                |                | <b>&gt;</b> |
|----------------------------------------|------------------------------------------|------------------------------|----------------|----------------|-------------|
| 음                                      | 경고문                                      | 계산                           | U T            | 삽입 식<br>~      | 삭제<br>◆     |
|                                        | 스타일                                      |                              |                |                | 셀           |
|                                        |                                          |                              |                |                |             |
|                                        |                                          |                              |                |                |             |
|                                        | L                                        |                              |                |                |             |
| 담임                                     | 선생님용 생기부 침                               | 남고자료 단축형                     |                |                |             |
| 사(2023. 02. 1<br> 보다는 여러 기<br>  크지 않음. | 10.) 결과 대체로 성<br>가지 일을 하려는 된             | 실하다는 평가를<br>편이며, 어떤 일을       | 받지만 현<br>할 때 침 | 한 가지<br>착하고 ?  | 전 전         |
| 4사(2023. 02. 1<br>문에 경쟁적인<br>남도 크지만 성공 | IO.) 결과 자신감이<br>상황을 매우 싫어히<br>공을 해도 불안해힘 | 부족하고 자신이<br>하고 회피하는 경형<br>t. | 유능하디<br>량이 있으  | \고 생각<br>며, 실패 | 하<br>에      |
| 4사(2023. 02. 1<br>문에 경쟁적인<br>예성이 부족함.  | IO.) 결과 자신감이<br>상황을 매우 싫어?               | 부족하고 자신이<br>하고 회피하는 경형       | 유능하디<br>향이 있으  | ⊦고 생각<br>며, 공부 | 하나          |
| 사(2023. 02. 1<br> 보다는 여러 기<br>  크지 않음. | 10.) 결과 대체로 성<br>가지 일을 하려는 된             | 실하다는 평가를<br>편이며, 어떤 일을       | 받지만 (<br>할 때 침 | 한 가지<br>착하고 ?  | 0절 115      |
|                                        |                                          |                              |                |                |             |
|                                        |                                          |                              |                |                |             |
|                                        |                                          |                              |                |                |             |

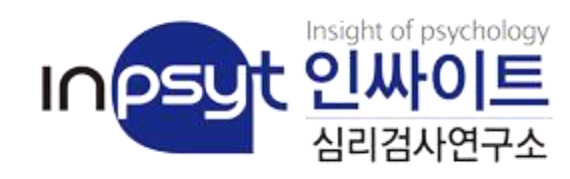

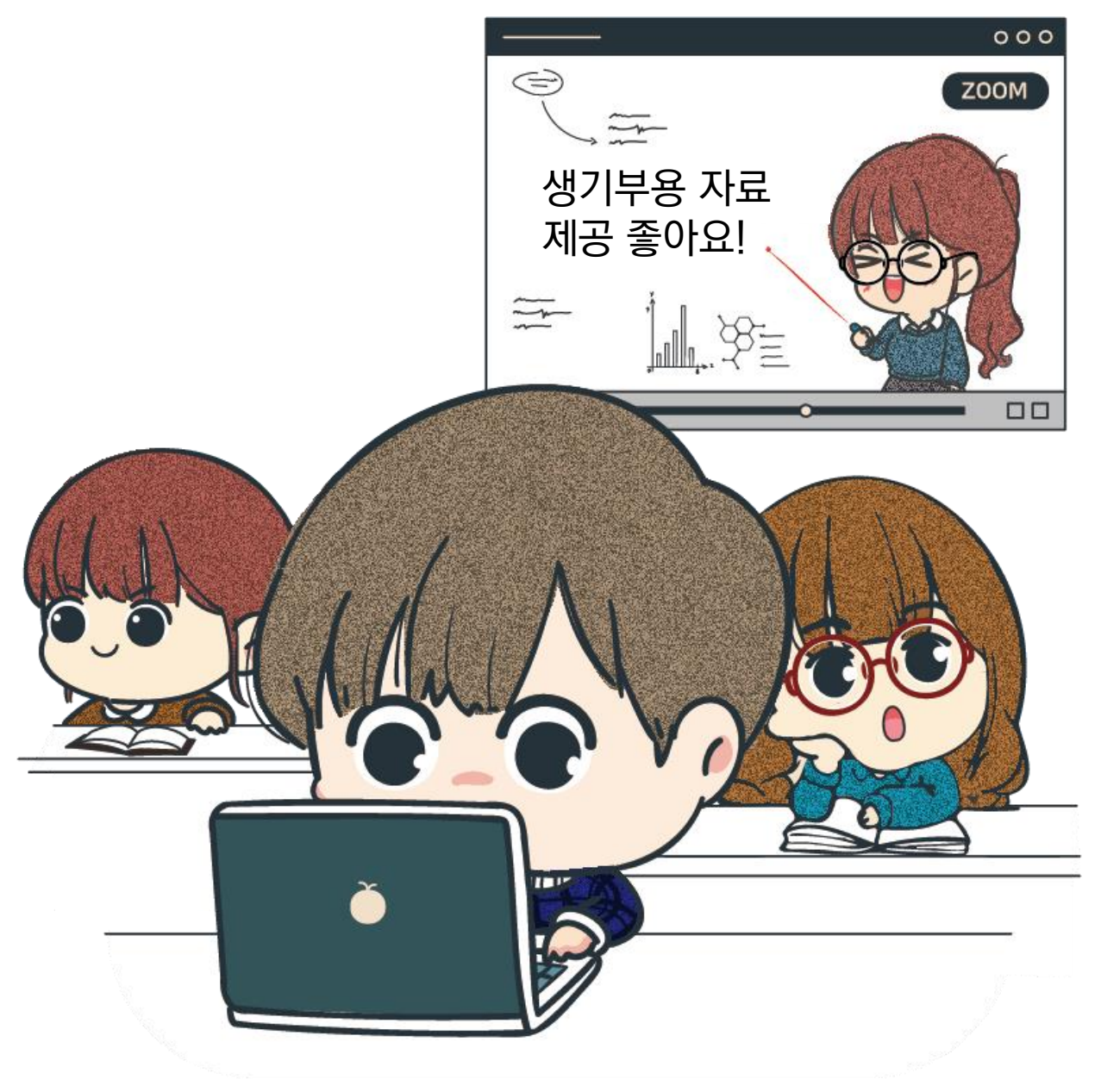

# 감사합니다.